## คู่มือการขึ้นทะเบียนบัณฑิตผ่านเว็บไซต์ ของนักศึกษาระดับบัณฑิตศึกษาที่จะสำเร็จการศึกษา

1. นักศึกษาเข้าเว็บไซต์ <u>www.grad.rmutt.ac.th</u> และเข้าสู่ระบบนักศึกษา

| <u> </u>                    | RMUTT<br>มหาวิทยาลัยเทคโนโลยีราชมงคลธัญบุรี<br>Rajamangala University of Technology Thanyaburi<br>ภาษาโพย   English                                                                                                    |
|-----------------------------|----------------------------------------------------------------------------------------------------|
| เมนูหลัก                    |                                                                                                    |
| หน้าเริ่มต้น                | กรุณาป้อนรหัสประจำตัวและรหัสผ่าน                                                                                                    |
|                             | รงโสประจำตัว<br>รงโสม่าน<br>เข้าสู่ระบบ<br>เลือก Login  รงโสผ่าน RMUTT WiFi<br>รงโสผ่านงานทะเบียน                                                                                                    |
|                             | รหัสผ่าน XXXX                                                                                                    |
|                             | ** รหัสผ่านของท่านจะต้องเก็บรักษาและป้องกันมิให้ผู้อื่นนำไปใช้และจะต้องรับผิดชอบรหัสผ่านของตนเอง<br>** กรณีป้อนรหัสผิดมากกว่า 3 ครั้งจะถูกล็อค โปรดติดต่อ สำนักฯ ตามวิธีปฏิบัติ                                                                                                    |
|                             | <u>วิธีปฏิบัติสำหรับนักศึกษาที่ต้องการขอทราบรหัสผ่าน สามารถต่าเนินการได้ 2 วิธีดังนี้</u>                                                                                                    |
|                             | <u>วิธีที่ 1</u> นาบัตรนักศึกษา หรือบัตรประชาชน ติดต่อที่ สำนักส่งเสริมวิชาการและงานทะเบียน ชั้น1<br>ห้อง Rmutt Student Service Center หรือ ส่ง E-Mail พร้อมแนบรูปถ่ายบัตรนักศึกษา หรือบัตรประชาชน<br>มาที่ oreg@rmutt.ac.th<br><u>วิธีที่ 2</u> ขอรหัสผ่านได้ที่ <u>ลืมรหัสผ่าน</u> ระบบจะส่งรหัสผ่านให้นักศึกษาทราบทาง E-Mail ที่นักศึกษาแจ้งไว้กับทางมหาวิทยา<br>ลัยฯ |
| ເວລາ 14:47:23               |                                                                                                    |
| VisionNet                   | to top of page                                                                                                    |
|                             | สกอ.   กยศ.   ศมส.   Runahead   Vision Net Co.Ltd.                                                                                                    |
| Powered by Vision Net, 1995 | Contact RMUTT Student Service Center : 02 549 3690                                                                                                    |

## คลิ๊กที่ เมนู <u>คำร้อง/ใบรับรองออนไลน์</u>

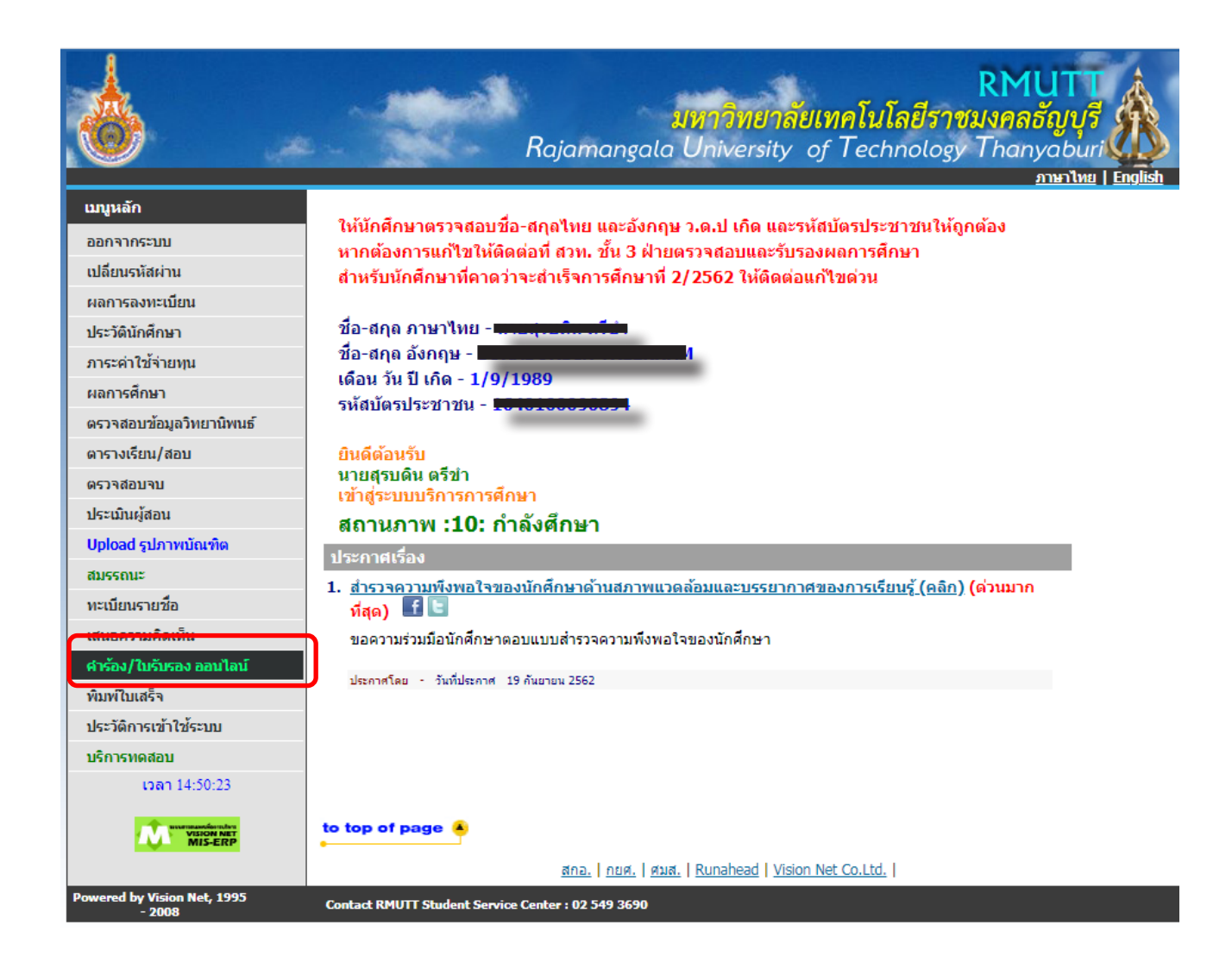

 ตรวจสอบความถูกต้องของข้อมูล แล้ว กดเครื่องหมาย <u>✓ในตาราง ตรวจสอบและยืนยันการบันทึกข้อมูล</u>และ กดปุ่ม <u>บันทึกที่อยู่ เข้าสู่หน้าขอเอกสาร</u> และกดปุ่ม <u>ถอยกลับ</u>

|               | ขันตอนการดำเห<br>ขั้นที่ 1. เลือก เ<br>ขั้นที่ 2. ดรวจส<br>ขั้นที่ 3. ดรวจส<br>ขั้น | <b>นินการ</b><br>อกสาร / ศาร้อง ระบุจำนวน<br>อบ ยืนฮันการขอ<br>อบผลการขอ พิมพ์ใบแจ้งการข่าระเงิน                                                                                        |
|---------------|-------------------------------------------------------------------------------------|----------------------------------------------------------------------------------------------------|
|               | ชื่ออังกฤษ<br>                                                                      | นาย สุรบดิน ตรีข่า                                                                                                    |
|               | รหลบระจาดว                                                                          | 1158/0201002-1                                                                                                    |
|               | คณะ                                                                                 | ครุศาสตรอุตสาหกรรม                                                                                                    |
|               | ระดับการศกษา                                                                        | ปริญญาไท ภาคพิเศษ                                                                                                    |
|               | หลักสูตร                                                                            | เทคโนโลยีและสอสารการศกษา                                                                                                    |
|               | สถานะภาพนศ.                                                                         | กำลังศึกษา                                                                                                    |
|               | ที่อยู่ปัจจุบัน                                                                     | เลขที่ หมู่บ้าน 39 ม. 1 หอพักข้าราชการสวัสดิการ มทร.ธัญบุรี อาตาร 26 ห้อง 2643<br>แขวง/ตำบล ตลองหก<br>เขต/อำเภอ ตลองหลวง<br>ปทุมธานี ▼<br>รหัสใปรษณีย์ 12120<br>**เบอร์โทร<br>**อีเมลล์ |
| IDEN 14:54:44 | to top of page 🔺                                                                    | ตรวจสอบและยืนยันการบันทึกข้อมูลแล้ว บันทึกที่อยู่ เข้าสู่หน้าขอเอกสาร     สกอ.   กยศ.   ศมส.   Runahead   Vision Net Co.Ltd.                                                            |

4. คลิ๊กที่ข้อความสีแดง <u>ขอเอกสารการศึกษา/ขอชำระค่าธรรมเนียม</u>

|                 | RMUTT<br>มหาวิทยาลัยเทคโนโลยีราชมงคลธัญบุรี<br>Rajamangala University of Technology Thanyaburi<br>ภาษาไทย   English |
|-----------------|----------------------------------------------------------------------------------------------------|
| เมนูหลัก        | น เปลุ่งปติน ตั้งปี เ                                                                                               |
| ถอยกลับ         | ดำร้อง Online                                                                                                    |
| ประวัติขอศาร้อง | ขอเอกสารการศึกษา/ขอชำระค่าธรรมเบียม 🕄 dick bara                                                                     |
|                 | ใบแสดงผลการศึกษา Transcript (ฉบับไม่สมบรณ์) ภาษาไทย(นศ.ปัจจบัน)                                                     |
|                 | ใบแสดงผลการศึกษา Transcript (ฉบับสมบูรณ์) ภาษาไทย                                                                   |
|                 | หนังสือรับรองการเป็นนักศึกษา ภาษาไทย                                                                                |
|                 | หนังสือรับรองเรียนครบหลักสูตร ภาษาไทย(ศึกษาและสอบผ่าน ครบทุกวิชาตามโครงสร้างหลักสูตร)                               |
|                 | หนังสือรับรองสำเร็จการศึกษา ภาษาไทย                                                                                 |
|                 | ใบแทนปริญญาบัตรฉบับภาษาไทย (เฉพาะกรณี เอกสารสูญหายและต้องแนบใบแจ้งความ)                                             |
|                 | คำอธิบายรายวิชา                                                                                                    |
|                 | ใบแสดงผลการศึกษา Transcript (ฉบับสมบูรณ์) ภาษาอังกฤษ                                                                |
|                 | ใบแสดงผลการศึกษา Transcript (ฉบับไม่สมบูรณ์) ภาษาอังกฤษ(นศ.ปัจจุบัน)                                                |
|                 | หนังสือรับรองการเป็นนักศึกษา ภาษาอังกฤษ                                                                             |
|                 | หนังสือรับรองเรียนครบหลักสูตร ภาษาอังกฤษ(ศึกษาและสอบผ่าน ครบทุกวิชาตามโครงสร้างหลักสูตร)                            |
|                 | หนังสือรับรองสำเร็จการศึกษา ภาษาอังกฤษ                                                                              |
|                 | ใบแทนปริญญาบัตรฉบับภาษาอังกฤษ (เฉพาะกรณี เอกสารสูญหายและต้องแนบใบแจ้งความ)                                          |
|                 | ใบแสดงผลการศึกษา Transcript (ฉบับไม่สมบูรณ์) ภาษาไทย(กรณีไม่มีสภาพเป็นนศ.)                                          |
|                 | ใบแสดงผลการศึกษา Transcript (ฉบับไม่สมบูรณ์) ภาษาอังกฤษ(กรณีไม่มีสภาพเป็นนศ.)                                       |
|                 | เพียบโอนรายวิชา                                                                                                    |
|                 | หนังสือรับรองรายวิชาเฉพาะด้าน                                                                                       |
|                 | ค่าโอนย้ายสาขาวิชา/คณะ/วิทยาลัย                                                                                     |
|                 | ค่าโอนย้ายมหาวิทยาลัย<br>                                                                                           |
|                 | ค่าขึ้นทะเบียนบัณฑิต                                                                                                |
|                 | ค่าปรับแจ้งขอสำเร็จการศึกษา ถ่าข้ากว่ากำหนด                                                                         |
|                 | บัณฑิตศึกษา - ใบแสดงผลการศึกษา Transcript (ฉบับไม่สมบูรณ์) ภาษาไทย(นศ.ปัจจุบัน)                                     |
|                 | บัณฑิตศึกษา - ใบแสดงผลการศึกษา Transcript (ฉบับไม่สมบูรณ์) ภาษาอังกฤษ(นศ.ปัจจุบัน)                                  |
|                 | บัณฑ์ตศึกษา - ไบแสดงผลการศึกษา Transcript (ฉบับสมบูรณ์) ภาษาไทย                                                     |
|                 | บัณฑ์ตศกษา - ไบแสดงผลการศึกษา Transcript (ฉบับสมบูรณ์) ภาษาอังกฤษ                                                   |
|                 | บณฑตศกษา - ไบแสดงผลการศกษา Transcript (ฉบับไม่สมบูรณ์) ภาษาไทย(กรณีไม่มีสภาพเป็นนศ.)                                |
| 35355433 403    | บัณฑ์ตศกษา - ไบแสดงผลการศกษา Transcript (ฉบับไม่สมบูรณ์) ภาษาอังกฤษ(กรณีไม่มีสภาพเป็นนศ.)                           |
| 535265428=102   | บณฑตศกษา - หน่งสอร์บรองการเป็นนักศกษา ภาษาไทย                                                                       |

5. เลือกรูปแบบการรับ "รับเอกสารด้วยตนเอง" และคลิ๊กเครื่องหมาย 🗸 ตามรายการดังนี้

- บัณฑิตศึกษา ค่าขึ้นทะเบียนบัณฑิต ในแต่ละระดับ (ป.เอก 3,000 บาท ป.โท 2,000 บาท และ
- ป.บัณฑิต 1,000 บาท)
- บัณฑิตศึกษา ใบแสดงผลการศึกษา Transcript (ฉบับไม่สมบูรณ์) ภาษาอังกฤษ(นศ.ปัจจุบัน)
- บัณฑิตศึกษา ใบแสดงผลการศึกษา Transcript (ฉบับไม่สมบูรณ์) ภาษาไทย(นศ.ปัจจุบัน) แล้วคลิ๊ก "ขั้นตอนต่อไป"

| 6            | <mark>มหาวิทยาลัยเทคโน</mark><br>Rajamangala University of Tec                                         | <b>โลยีร</b><br>hnolc | <b>RMU</b><br>ว <b>าชมงคลฮัญ</b><br>ogy Thanya | ruf<br>buri           |
|--------------|----------------------------------------------------------------------------------------------------|-----------------------|------------------------------------------------|-----------------------|
|              | • ¥ •                                                                                                  |                       | <u>ภาษ</u>                                     | <u>าไทย   English</u> |
| แนงหลก       | **************************************                                                                 |                       |                                                |                       |
| ពេញបាលប      | ของอกตารการคกษา<br>ขั้นที่ 1 เลือกรปแมนการรับ ในรับรอง/สาร้อง สามาน อากบั้นตอิก ขั้นต่อไป              |                       |                                                |                       |
|              | รูปแบบการรับ                                                                                           | ไรษณีย์               | ຽປແນ                                           | บ 🔽 🗸                 |
|              | เลือก รายการ                                                                                           | จำนวน                 | ด่าใช้จ่าย ดำเ                                 | <b>เวณ</b> เงื่อนไข   |
|              | <mark>มีค่าใช้จ่าย</mark><br>ไม่อยู่ในกลุ่มขอเอกสารฟรี :                                               |                       |                                                |                       |
|              | 🗹 บัณฑิตศึกษา - ค่าขึ้นทะเบียนบัณฑิต ป.โท                                                              | 1 🗸                   | 2,000.00 2000                                  | )                     |
|              | 🗆 บัณฑิตศึกษา - หนังสือรับรองการเป็นนักศึกษา ภาษาอังกฤษ                                                | 1 ¥                   | 100.00 0                                       |                       |
|              | บัณฑิตศึกษา - หนังสือรับรองการเป็นนักศึกษา ภาษาไทย                                                     | 1 🗸                   | 100.00 0                                       |                       |
|              | บัณฑิตศึกษา - หนังสือรับรองเรียนครบหลักสูตร-อังกฤษ(ศึกษาและสอบ<br>ผ่าน ครบทุกวิชาตามโครงสร้างหลักสูตร) | 1 ¥                   | 100.00 0                                       |                       |
|              | บัณฑิตศึกษา - หนังสือรับรองเรียนครบหลักสูตร-ไทย(ศึกษาและสอบผ่าน<br>ครบทุกวิชาตามโครงสร้างหลักสูตร)     | 1 🗸                   | 100.00 0                                       |                       |
|              | บัณฑิตศึกษา - ใบแสดงผลการศึกษา Transcript (ฉบับไม่สมบูรณ์)<br>ภาษาอังกฤษ(นศ.บัจจุบัน)                  | 1 🗸                   | 100.00 100                                     |                       |
|              | ชัณฑิตศึกษา - ใบแสดงผลการศึกษา Transcript (ฉบับไม่สมบูรณ์)<br>ภาษาไทย(นศ.ปัจจุบัน)                     | 1 🗸                   | 100.00 100                                     |                       |
|              | 🗌 บัณฑิตศึกษา - เทียบโอนรายวิชา                                                                        | 1 ¥                   | 200.00 0                                       |                       |
|              | บัณฑิตศึกษา - ด่าสอบประมวลผลความรู้ ต่อตรั้งต่อชุดวิชา ชุดวิชาละ<br>1,500 บาท                          | 1 🗸                   | 1,500.00 0                                     |                       |
|              | 🗌 บัณฑิตศึกษา - ค่าสอบวัดคุณสมบัติ                                                                     | 1 ¥                   | 3,000.00 0                                     |                       |
|              | สาเหตุเนื่องจาก                                                                                        |                       |                                                |                       |
|              |                                                                                                    |                       |                                                |                       |
|              |                                                                                                    |                       |                                                | ขั้นตอนต่อไป          |
| เวลา 9:12:27 | to top of page 🔺                                                                                       |                       |                                                |                       |
| HIRTONS      | สกอ.   กบศ.   ศมส.   Runahead   Vision Net Co.Ltd                                                      |                       |                                                |                       |

6. ตรวจสอบความถูกต้องของรายการและจำนวนเงิน แล้ว คลิ๊ก "ยืนยัน"

(ต้องปรากฏ 3 รายการ ดังนี้

- 1 บัณฑิตศึกษา ค่าขึ้นทะเบียนบัณฑิต
- 2 บัณฑิตศึกษา ใบแสดงผลการศึกษา Transcript (ฉบับไม่สมบูรณ์) ภาษาอังกฤษ(นศ.ปัจจุบัน)
- 3 บัณฑิตศึกษา ใบแสดงผลการศึกษา Transcript (ฉบับไม่สมบูรณ์) ภาษาไทย(นศ.ปัจจุบัน))

| 6                                     | -            | <b>มหาวิทยาลัยเทคโนโลยีร</b><br>Rajamangala University of Technolog                                             | <b>RML</b><br>าชมงคลธั<br>gy Thanyo | aburi                   |
|---------------------------------------|--------------|----------------------------------------------------------------------------------------------------|-------------------------------------|-------------------------|
|                                       |              |                                                                                                    | ภา                                  | <u>าษาไทย   English</u> |
| เมนูหลัก                              | 111111       |                                                                                                    |                                     |                         |
| ถอยกลับ                               | ขอเอกส       | ารออนไลน์                                                                                                    |                                     |                         |
|                                       | ขั้นที่ 2. ต | รวจสอบความถกต้อง จำนวน ยอดค่าใช้จ่าย จากนั้นคลิก ยืนยัน                                                         |                                     |                         |
|                                       | ที           | รายการ                                                                                                    | จำนวน                               | ด่าใช้จ่าย              |
|                                       | 1            | บัณฑิตศึกษา - ค่าขึ้นทะเบียนบัณฑิต ป.โท                                                                         | 1                                   | 2.000.00                |
|                                       | 2            | บัณฑิตศึกษา - ใบแสดงผลการศึกษา Transcript (ฉบับไม่สมบูรณ์) ภาษา<br>อังกฤษ(นศ.ปัจจุบัน)                          | 1                                   | 100.00                  |
|                                       | 3            | บัณฑิตศึกษา - ใบแสดงผลการศึกษา Transcript (ฉบับไม่สมบูรณ์) ภาษา<br>ไทย(นศ.บัจจุบัน)                             | 1                                   | 100.00                  |
|                                       |              |                                                                                                    |                                     | 2,200.00                |
|                                       | รายละเลื     | วียดเพิ่มเด <u>ิ</u> ม                                                                                          |                                     |                         |
|                                       |              |                                                                                                    |                                     |                         |
|                                       |              | and the set of the second second second second second second second second second second second second second s |                                     |                         |
|                                       | รบดวยตนเ     | av/Digital Document                                                                                             |                                     |                         |
|                                       |              |                                                                                                    | แก้ใข                               | เข้อมูล ยืนยัน          |
|                                       |              |                                                                                                    |                                     |                         |
| 1222 0-21-12                          |              |                                                                                                    |                                     |                         |
| 11019.21.12                           |              |                                                                                                    |                                     |                         |
|                                       | to top of    | page 🔺                                                                                                    |                                     |                         |
|                                       |              | สกอ.   กยศ.   ศมส.   <u>Runahead</u>   <u>Vision Net Co.Ltd.</u>                                                |                                     |                         |
| Powered by Vision Net, 1995<br>- 2008 | Contact RMI  | JTT Student Service Center : 02 549 3690                                                                        |                                     |                         |
| หมายเหตุ                              | - ค่าขึ้เ    | มทะเบียนบัณฑิต ระดับปริญญาเอก 3,000 บาท                                                                         |                                     |                         |

- ค่าขึ้นทะเบียนบัณฑิต ระดับปริญญาโท 2,000 บาท
- ค่าขึ้นทะเบียนบัณฑิต ระดับประกาศนียบัตรบัณฑิตสาขาวิชาชีพครู 1,000 บาท

<u>ให้นักศึกษาเลือกรายการให้ถูกต้องตามระดับการศึกษา หากชำระเงินแล้วจะไม่สามารถคืนเงินได้ทุกกรณี</u>

## 7. คลิ๊ก "พิมพ์ใบคาร้อง" และ "พิมพ์ใบแจ้งยอด"

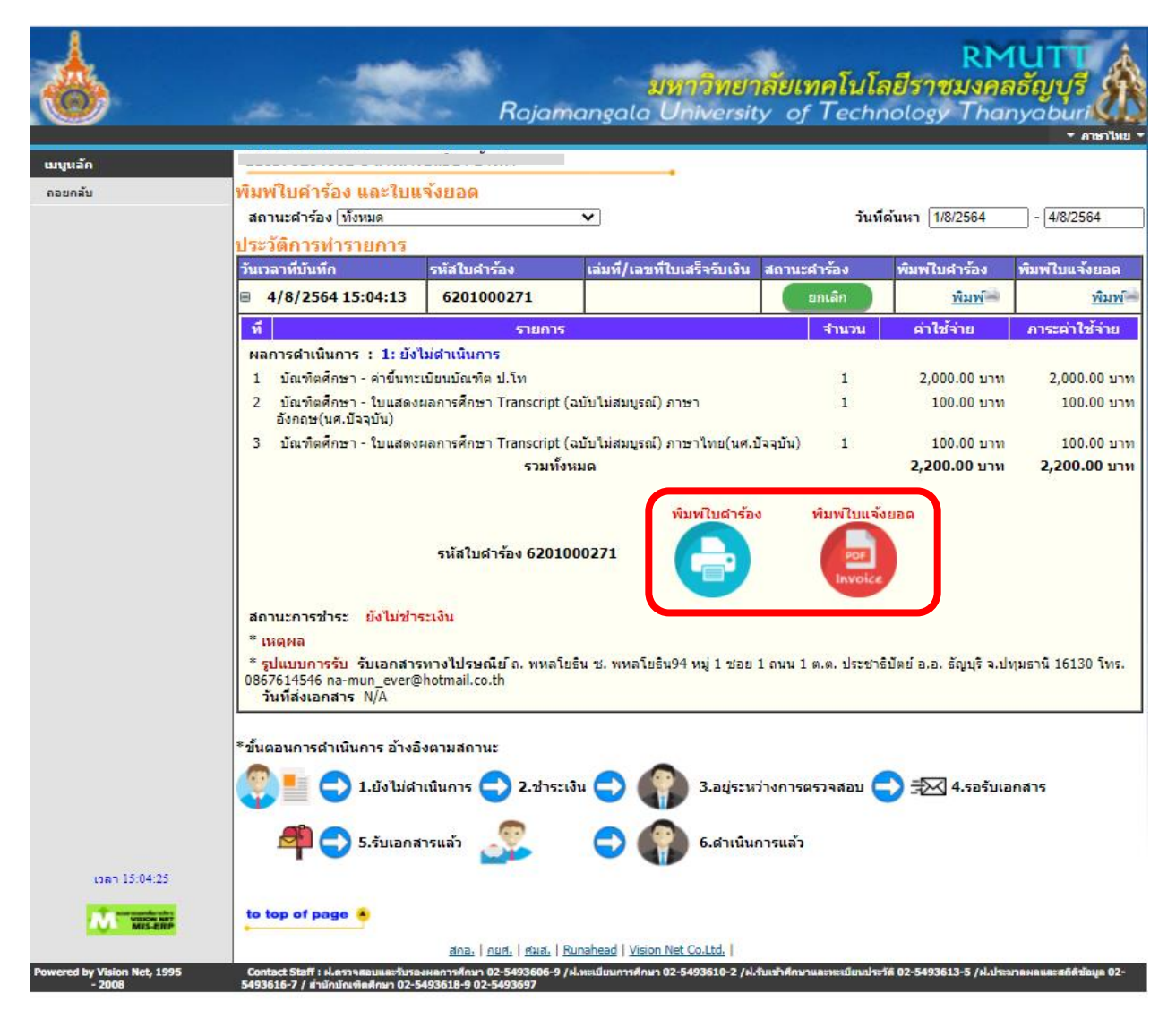

8. พิมพ์แบบขอเอกสารการศึกษาออกมาให้แนบกับใบคำร้องขึ้นทะเบียนบัณฑิต

| รหัสใบคำ                                                                                                    | ร้อง / Docum<br>วันที่ยั่นใ | ent No. 62010<br>มศำร้อง 8/4/2021 3:0 |
|----------------------------------------------------------------------------------------------------|-----------------------------|---------------------------------------|
| แบบขอเอกสารการศึกษา / Document Reques                                                                                                    | t Form                      |                                       |
| ขาพเจ้า (ภาษาไทย)                                                                                                    |                             |                                       |
| (ภาษาอังกฤษ) ( เ                                                                                                    |                             |                                       |
| รหัสประจำตัวนักศึกษา/StudentiD Code                                                                                                    |                             |                                       |
| คณะ/วิทยาลัย/Faculty ครุศาสตรอุตสาหกรรม/ มหาวิทยาลัยเทคโนโลยีราชมงคลธัญบุ                                                                | 5                           |                                       |
| สาขาวขา/Program ก                                                                                                    |                             |                                       |
| วน/เดชน/ป เกต / Date of Birth 17 สงหาคม 2533                                                                                             |                             |                                       |
| ทอยู่ทุกกลอเต / Address                                                                                                    | . ,                         |                                       |
| โทรศัพท์/ Cell Phone number 0867614546                                                                                                   |                             |                                       |
| มีความประสงค์ขอเอกสารดังนี้ / For current students                                                                                       |                             |                                       |
| บัณฑิตสึกษา - ในแสดนขอการสึกษา Transcoort (กลับไปซสมเขก)) กาษาไทย(แส บัออภัย)                                                            | 1                           | 200                                   |
| งัณฑิตศึกษา - โงแสดงผลการศึกษา Transcript (แบบผลผมจูกสุวาายาเทย(แกะบรรุบมา                                                               | 1                           | ວາທິເ                                 |
| ภาษาอังกฤษ(นศ.ปัจจุบัน)                                                                                                    | -                           |                                       |
| บัณฑิตศึกษา - ค่าขึ้นทะเบียนบัณฑิต ป.โท                                                                                                  | 1                           | ฉบับ                                  |
| สำหรับนักศึกษา เมื่อมาศึกต่อรับเอกสาร / For Student When per received<br>ลงชื่อ/Signature<br>วันที่ได้รับเอกสาร / Date document received |                             |                                       |
|                                                                                                    | งใหม่และชำระเงิง            | เตามระเบียน                           |

 พิมพ์ใบแจ้งยอดชำระเงิน ตามช่องทางที่ระบุไว้ในใบแจ้งยอด และแนบหลักฐานการชำระเงินหรือใบเสร็จ กับใบคำร้องขึ้นทะเบียนบัณฑิต แล้วส่งที่งานบัณฑิตศึกษาประจำคณะ

| 1 / 1<br>มหาวิทยาลัยเทคโนโลยีร<br>29 หนู่ 1 ถนนร์เพิล-เหวนายก ด้านค<br>มนแจงยอการวรรณ<br>มนตรงคราช of Student Account<br>หัตะประจำหัว : 116370204002-8                               | — 67% +   🕃 -<br>าชมงคลอัญบุรี<br>ลอยหก สำมายรัญบุรี รัชหวัดปรุนธานิ 12110 แล                                                                                                    | (ด่วนที่ 1 สำหรับนักศึกษา)<br>พิมพ์รายการเมีย: 4 ส.ศ. 2564<br>งรที่รายการ: 6401170130090821 ชื่อ-สกุย: นางสาวชคชิชา ข้างคำ                        |
|----------------------------------------------------------------------------------------------------|----------------------------------------------------------------------------------------------------|----------------------------------------------------------------------------------------------------|
| ระสับการศึกษา :    ปริญญาโท ภาคพิเศษ<br>คณะ∕วิทธาภัย : ครศาสตร์อะสาหกรรม                                                                                                    | สาขาวิชา : การพั                                                                                                    | ภาคการศึกษาที่ 1/2564<br>ผมาหลักสุดขุมระบุวัดกรรมการสอบ                                                                                           |
| #                                                                                                    | sienis                                                                                                    | จำนวนเงิน                                                                                                    |
| างอ.<br>1 ทำระแอกสารท่างๆ<br>- ปัญญาติศารา - ไม่แต่ตองตอการศึกษา Tran<br>- ปัญญาติศารา - เป็นเพื่อดีกษา - ส่ารับเทรเบียนปัญญาติด ป.โท<br>- ปัญญาติศกษา - ส่ารับเทรเบียนปัญญาติด ป.โท | Lescription<br>script (ເວນັນໃນລິແນນາຍ) ການາໃຫຍ(ແທເວັຈານັນ)<br>script (ເວນັນໃນລິແນນາຍ) ການາລັດກຽນ(ແທເວັຈານັນ)                                                                                         | Amount (sant)<br>100.00<br>2,000.00                                                                                                    |
| ດ້ານແຮດເຮົານາ້ານໃນເຫລື່ອນເປັນຕື້ 11 ແລະ 2555                                                                                                    | สองพันสองร้อยบาทด้วน                                                                                                    | 2,200.00                                                                                                    |
| หมายมหตุ นักษักษาข้าวแขิมค่างหาะเป็ดแผ่กมหาว<br>3 วันที่ทาว นักษักษาจะต้องข้าวแขิมค่ารวมเนียมขาง<br>                                                                                 | ขับวัดยนตัว สามารถิมาใบเคร็จจับส์สาหารณิกล์ในระบบงานกะเนียบบัตศึกษา<br>ารณ์แม้น เลือความสะดวกกรุณานำแอกสารอบับนี้ไปร่าวผนินส์อนคารที่มี<br>- สอ ซิฟส์ แปลด์ประ<br>- สอรัญปุรี<br>มุริ โดปตรุดกรับวาย | າທຣິທາງທຳລະບີນເວັຍບວັຍຍ<br>ວາຍຈ້ອຍກຸດທາງກິນປະເທດ<br>(ດ່ວນທີ່ 2 ຄຳກະນົນນາມາກາ)<br><b>5ຂະເຈີນ (ເທື່ອນຳເຫັງບັດູຈີ)</b><br>Payment of Student Account |
| นม4. รมาหาวกรุงครีอยุธยา 453-0-00004-3                                                                                                    | ชื่อ/Name: นางสาวของิขา<br>าหัสบักศึกษา/Student Code<br>เลขที่ถ่าเงื่อ/Ref. No. (Ref 2)<br>สำหรับเจ้าหน้าที่สะ                                                                                       | เกษที่1<br>(Ref.1): 116370204002-8<br>: 6401170130090821<br>าตา1/€Bank Use Only                                                                   |
| ข้านวนเงินทั้งหมด 2,200.00<br>ข้านวนเงินตัวอักษร สองกับสองร้อยบาทอ้วน                                                                                                    | ຊ້າໃນວິນ<br>Received By<br>ຊ້າໃນປະເທົ່ານາຈ<br>Received By                                                                                                    |                                                                                                    |
|                                                                                                    | ซื่อผู้นำฝาก/เบอร์โทร                                                                                                    |                                                                                                    |
| 0894000153180001163783040028940                                                                                                    | 170130060821220000                                                                                                    |                                                                                                    |
| * RMIITT                                                                                                    | การสแกน QR                                                                                                    | ชำระค่าเทอมผ่าน                                                                                                    |

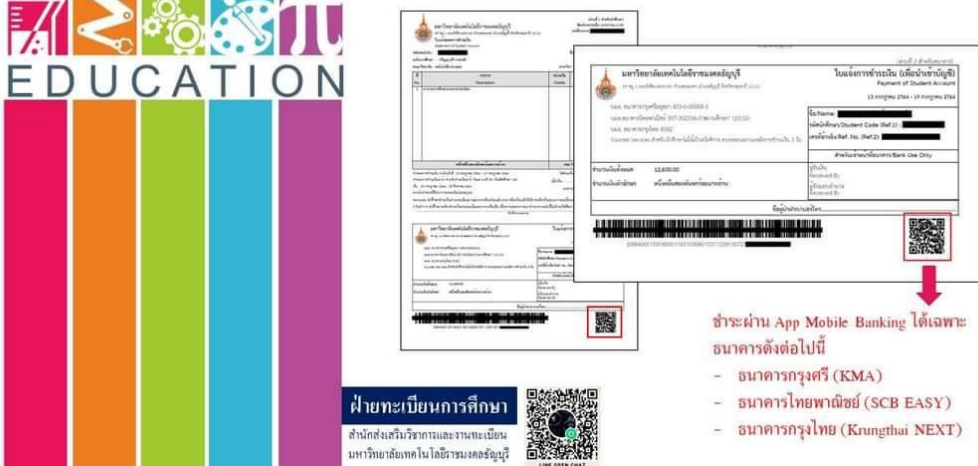